## Ürün İade İşlemleri

Müşterilerden çeşitli sebeplerle (İade,değişim,iptal vs..) iade alınmış olan ürünlerin sistemde listelendiği, İade alınan ürünlerin sisteme girişinin yapıldığı sayfadır.

İade işlemlerinde iade alınacak ürünlerin faturaları Simet tarafından kesilen faturadaki kur ve ürün tutarları aynı olmalıdır.

## Adımlar

1. Üst menüde bulunan Servis seçeneğin altında Servis Yönetimini seçiniz. (Yetkisi olmayan kullanıcılar üst veya alt seçenekleri göremeye bilir veya işlem yapamaya bilirler.)

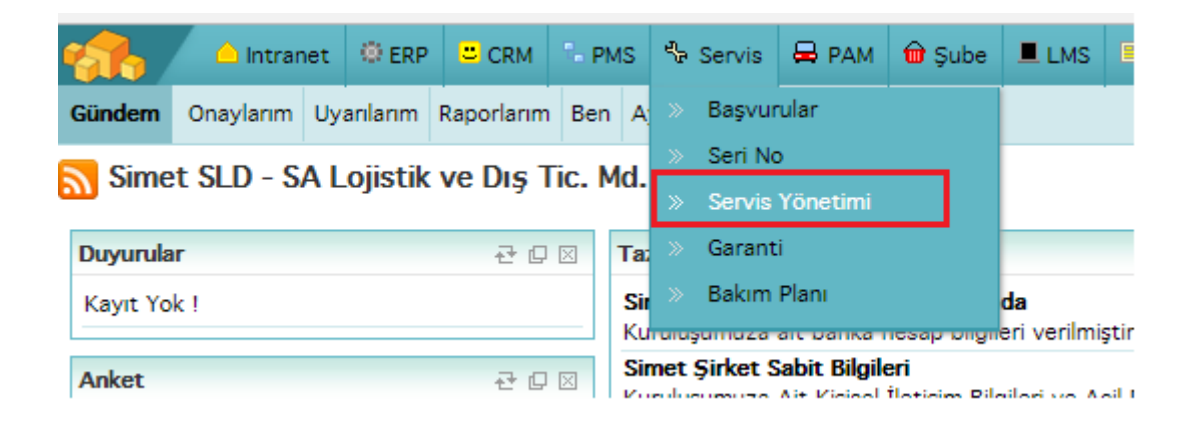

2. Karşınıza servis Yönetimi sayfası gelecektir ve sağ tarafta tarihin altında bulunan " + " işaretini tıklayarak fatura ve ürün bilgisini gereceğimiz ekran açılacaktır.

|           | 🛆 Intranet                                                   | 🕀 ERP 🙂 CRM      | 1 🕆 PMS    | servis 🖏    | 🖨 РАМ          | 🗑 Şube    | LMS       | 🕒 CMS         | 🖂 İletişim | 📶 Rapor    | 7 Sistem    | + Diğer      |               |            |          | 🗘 🞽 Simet TR - 2017 🔮 | \$ · ¥ |
|-----------|--------------------------------------------------------------|------------------|------------|-------------|----------------|-----------|-----------|---------------|------------|------------|-------------|--------------|---------------|------------|----------|-----------------------|--------|
| Servis    | Başvurular Başv                                              | uru Ekle Seri No | Ürün Servi | s İşlemleri | Servis İrsaliy | yesi Gara | ntiler Ba | akım Planları | Bakım Tak  | vimi Bakır | m Sonuçları | Yardım Masas | ii İş Gruplar |            |          | Sık Kullanılarlar     | ~      |
| Servis    | Servis Yönetimi 🛛 🔤 🕞 🤤 🔤 🕅                                  |                  |            |             |                |           |           |               |            |            |             |              |               |            |          |                       |        |
|           | Cari Hessp    Hepsi V   Agama V   21/08/20'  2  28/08/20'  2 |                  |            |             |                |           |           |               |            |            |             |              |               |            |          |                       |        |
| Sira      | Ürün                                                         | Satılan          | Döne       | en          | Aşama          |           | İşlem Ne  | deni          | i          | şlem Tipi  |             | Belge No     |               | Cari Hesap | Kaydeden | Güncelleyen           | +      |
| Filtre Ed | itre Ediniz I                                                |                  |            |             |                |           |           |               |            |            |             |              |               |            |          |                       |        |

3. Sağ tarafta tarihin altında bulunan " + " işaretini tıklayarak fatura ve ürün bilgisini gereceğimiz ekran açılacaktır

| SEONA.SIMET.COM.TR - Internet Explorer                                            | 2010         | lo × |
|-----------------------------------------------------------------------------------|--------------|------|
| w http://zeona.simet.com.tr/index.cfm?fuseaction=objects.popup_add_product_return | 2011         |      |
| Dosya Düzen Görünüm Sık Kullanılanlar Araçlar Yardım                              | 2013<br>2014 |      |
| Servis İşlemleri                                                                  | 2015<br>2016 | ^    |
| Fatura No Cari Hesap I Ürün                                                       | 2017         |      |
|                                                                                   |              |      |
|                                                                                   |              |      |
|                                                                                   |              |      |
|                                                                                   |              |      |
|                                                                                   |              | v    |

**Fatura No:** İade işlemi yapılacak müşteriye kestiğimiz faturanın tam numarası eksiksiz olarak girilmelidir. İade eklenecek ürünü fatura numarasına göre aranmasını sağlar. Fatura numarası yazılır ve bu faturaya dahil ürün veya ürünler listelenir.

**Cari Hesap :** lade eklenecek ürünü carisine göre aranmasını sağlar. Cari hesap filtresinden bir cari seçilir. Listelendiğinde seçilen dönemdeki hareket gören tüm ürünleri görüntüler. Simet olarak bu seçeneği kullanmıyoruz.

**Ürün:** İade eklenecek ürünün adına göre arama yapılmasını sağlar. Fatura No suna göre işlem yaptığımızdan bu seçeneği fatura içerisinde birçok kalem olduğunda fatura no ile birlikte tek bir kalemi iade alacak isek kolaylık olma açısından ürünü seçerek listelemeliyiz. Eğer bir faturada birden çok ürünü iade alacaksak bu seçeneği boş bırakarak direk listeleyip gelecek kalemlerden iade alınacak ürünleri seçmeliyiz.

**Tarih:** İade alacağımız faturanın yıl bilgisinin olduğu seçenektir. Eğer geçmiş yıllardaki bir faturadan iade alacaksak buradan geçmiş yılları seçmemiz gerekecektir.

| s  | ervis 1 | İşlemleri                                                                                  |              |                |         | Fati  | ura No SIM201 | 1700000535 Cari Hesa      | p        | i Ürün    |           | 201: 🗸 🕞   |
|----|---------|--------------------------------------------------------------------------------------------|--------------|----------------|---------|-------|---------------|---------------------------|----------|-----------|-----------|------------|
| Ca | ri Hesa | ip : Kare Bilgisayar - Hayri An                                                            |              |                |         |       |               |                           |          | Seçiniz   | ~         |            |
|    |         | Ürün Adı                                                                                   | Stok Kodu    | Birim<br>Fiyat | Satılan | Dönen | İşlem Miktarı | İşlem Nedeni              | Açıklama | Ambalaj   | Aksesuar  | İşlem Tipi |
| 1  |         | Linksys LGS318P-EU 18- port Smart Gigabit (16<br>port PoE+) Switches (SIM2017000000535)    | SWT.110.3245 | 884,52         | 5       | a     | 1             | Stok amaçlı faturalanan 🗸 |          | Sağlam 🗸  | Tam 🗸     | Íade 🗸     |
| 2  |         | Linksys LGS124P-EU 24-port Unmanaged Gigabit<br>(12 Port PoE+) Switches (SIM2017000000535) | SWT.110.3242 | 617,76         | 5       | a     | 0             | Seçiniz 🗸                 |          | Seçiniz 🗸 | Seçiniz 🗸 | Íade 🗸     |
| 3  |         | Linksys LGS326P-EU 26- port Smart Gigabit (24<br>port PoE+) Switches (SIM2017000000535)    | SWT.110.3247 | 958,23         | 5       | o     | 0             | Seçiniz 🗸                 |          | Seçiniz 🗸 | Seçiniz 🗸 | Íade 🗸     |
|    |         |                                                                                            |              |                |         |       |               |                           |          |           | Kayde     | t Vazgeç   |

4. İadeler sayfasında filtreler yoluyla iade edilmiş ürünler ekranda görüntülenir.

- İade alınacak ürünün solunda bulunana kutucuk işaretlenmeli. (Aynı faturada birden fazla iade olursa diğer üründe aynı anda seçilmeli.
- Satılan ürün ve Dönen ürün adetini kontrol ederek iade alınacak ürün miktarı işlem miktarı kısmına girilmeli.
- İşlem nedenini kutucuğun sağ tarafındaki ok işaretine tıklayarak uygun olanı seçilmeli.
- Açıklama kısmına farklı bir bilgi varsa açıklama kısmına girile bilir. Boş bırakıla bilir.
- Ambalaj ve Aksesuar kısmını yandaki kutucuklara basarak uygun seçenekler seçilir. İşlem tipi iade kalacak şekilde Kaydet butonuna basılır.
- Kaydet butonundan sonra karşınıza Servis yönetimi ekranı boş gelecektir. Cari Hesap

kısmına ilgili firmanın bilgisi çağrılır ve arama 🖻 tuşuna basılır. Aşağıdaki ekran karşınıza çıkacaktır.

| Serv | Servis Yönetimi Filtre 📃 İşlem Tipi 🗸 İşlem Neden 🗸 Satır Bazında 🗸 10( |         |       |           |                      |            |                            |                             |            |               |        |  |  |
|------|-------------------------------------------------------------------------|---------|-------|-----------|----------------------|------------|----------------------------|-----------------------------|------------|---------------|--------|--|--|
|      |                                                                         |         |       |           |                      | Cari Hesap | Kare Bilgisayar Sanayi 📱 🛛 | Hepsi 🗸 Aşama               | ✔ 21/08/   | 20' 🔁 28/08/2 | 201 23 |  |  |
| Sira | Ürün                                                                    | Satılan | Dönen | Aşama     | İşlem Nedeni         | İşlem Tipi | Belge No                   | Cari Hesap                  | Kaydeden   | Güncelleyen   | + 🗆    |  |  |
| 1    | Linksys LGS318P-EU 18- port Smart Gigabit (16 port PoE+) Switches       | 5       | 1     | İlk Kayıt | İhtiyaçtan iade alma | İade       | SIM201700000535            | Kare Bilgisayar - Hayri Arı | 28/08/2017 |               | ₽₽     |  |  |
|      |                                                                         |         |       |           |                      |            |                            |                             |            | İrsaliye Düz  | enle   |  |  |

**Not:** iade işlemi yanlış yapıldıysa ve iptal etmek istiyorsak aramadan sonra gelecek ekranın sağ tarafında bulunan işareti tıklayınız,

| Bazında | 🗸 100 🔁 🚺     | ₽   | Q  |  |
|---------|---------------|-----|----|--|
| 1/08/2  | 28/08/20      | 01  | 23 |  |
| en      | Güncelleyen   | ÷   |    |  |
| 2017    |               | Ð   |    |  |
|         | İrsaliye Düze | nle | •  |  |

Bu işareti tıkladığınızda Sil butonu aktif olacak şekilde ekran açılacaktır. Sil butonunu tıklarsanız işleminiz iptal olacaktır.

| U    |                                                                   |              |         |       |                 |                      |                    |          |          |          |      |          | illi 💐 王   |  |
|------|-------------------------------------------------------------------|--------------|---------|-------|-----------------|----------------------|--------------------|----------|----------|----------|------|----------|------------|--|
| Cari | Hesap : Kare Bilgisayar - Hayri An Fatura No : SIM201700000535    | i -          |         |       |                 |                      |                    |          |          |          |      |          |            |  |
| No   | Ürün Adı                                                          | Stok Kodu    | Satılan | Dönen | İade<br>Miktarı | İşlem Nedeni         | İade Ret<br>Nedeni | Açıklama | Ambalaj  | Aksesuar | İşle | m Tipi   | ✓          |  |
| 1    | Linksys LGS318P-EU 18- port Smart Gigabit (16 port PoE+) Switches | SWT.110.3245 | 5       | 5 1   | 1               | İhtiyaçtan iade alma | Seçiniz 🗸          |          | Sağlam 🗸 | Tam      | İlk  | Kayıt    | <b>V V</b> |  |
| Кау  | t : Metin Sancarbarlaz 28/08/2017 16:32                           |              |         |       |                 |                      |                    |          |          | l        | Sil  | Güncelle | Vazgeç     |  |

- 5. İşleme devam edeceksek sağ aşağıda bulunan " İrsaliye Düzenle" butonuna basarak irsaliye ekranına geçiş yapılacaktır.
- İşlem Tipini "Toptan Satış İade İrsaliyesi " seçilmeli

| İşlem Tipi | Toptan | Satış | İade | İrsaliy | Y |  |
|------------|--------|-------|------|---------|---|--|
|------------|--------|-------|------|---------|---|--|

- İrsaliye numarasına,

\* ürünler irsaliye ile gelmiş ve faturası sonradan gelecekse irsaliye numarası girilir Depo Kontrol depo seçilir. Not: (Alış Faturası işlenmeden önce İrsaliyedeki depo Ankara depo olarak güncellenmelidir)

\* Ürünler fatura ile gelmiş ise İrsaliye numarasına fatura numarası girilir Depo Ankara depo seçilir.

- Tarih olarak evraktaki tarih girilir.
- Kaydet butonuna basılır.
- İşleme alınan irsaliye numarasından seri takibi yapılmaktadır. Verilen evrakta seri numarası var ise ve birkaç ürün ise serileri girmenizi veya Depoda sorumlusunun ürün serilerinin girmesi sağlanır.
- 6. Fatura girişi için ERP ->Fatura menüsünden Alış Faturası seçilir.
- İşlem Tipi " Toptan Satış İade Faturası Seçilir, Cari hesap İşlem yapılacak firma seçilir

## » Alış Faturası Ekle

| İşlem Tipi * | Toptan Satış İade Fatı 🗸  |   |
|--------------|---------------------------|---|
| Cari Hesap * | Kare Bilgisayar Sanayi ve | : |
| Yetkili *    | Hasan Ersözlü             |   |

- İrsaliye seçeneğine sağ tarafta bulunan butona tıklayarak

| İrsa | aliye |  |       |   |   |   |       | : | ) |  |
|------|-------|--|-------|---|---|---|-------|---|---|--|
| _    |       |  | <br>- | - | • | • | <br>Ì | H |   |  |

girmiş olduğumuz irsaliyeyi 🖻 işlem için çağırıyoruz. Not: İrsaliye tarihi ekranda çıkan tarihten daha önce bir tarih ise tarihi öne çekmelisiniz.

- Çıkan ekranda irsaliyenin yanında bulunan kutucuğu işaretleyin. İrsaliye ekle butonuna tıklayarak faturaya kalemin ve bilgilerin gelmesini sağlayın

| İrs<br>Filt | re          | Şube Seçiniz    | V Ürün                                    | I Pr     | oje      | Belge B                    | azında 🗸 10( 🗗     |
|-------------|-------------|-----------------|-------------------------------------------|----------|----------|----------------------------|--------------------|
|             | Seçiniz     | ✓ Seçiniz       | ~ К                                       | esilmemi | ş 🗸 201  | 7 🗸 Tarih 01/08            | /20 23 29/08/20 23 |
|             | İrsaliye No | İrsaliye Tarihi | Şirket                                    | Şube     | İrsaliye | Depo                       | Fatura No          |
|             | B190850     | 03/08/2017      | Kare Bilgisayar Sanayi ve<br>Ticaret A.Ş. |          |          | Simet SLD -<br>Ankara Depo | Kesilmemiş         |
|             |             |                 |                                           |          |          |                            | İrsaliye Ekle      |

- Son olarak tüm tutarlar, Tarihler adetler kontrol edildikten sonra kaydet butonuna basılır.